## Nova forma de inserir assinatura de email no Yahoo

Há aproximadamente um mês o Yahoo fez algumas atualizações e, por isso, resolvemos mostrar a nova forma de inserir assinatura no e-mail do Yahoo. Veja como [continua sendo] simples. O artigo está disponível para download em formato PDF e, ao final, do texto, há um vídeo mostrando passo a passo a nova forma de inserir assinatura no e-mail do Yahoo.

1) Clique na catraquinha e, em seguida, em "Configurações", como mostra a figura abaixo.

| Arquivo Editar Egibir Histórico I                                                                               | Fagoritos <u>F</u> erramentas Ajgda       |                                                                                                    | - 0 -×                            |
|----------------------------------------------------------------------------------------------------|-------------------------------------------|----------------------------------------------------------------------------------------------------|-----------------------------------|
| (9852 não lidos) - axelgued                                                                                     | × +                                       |                                                                                                    |                                   |
| 🗲 📾 🔪 🔒 https://br-mg5.mail.y                                                                                   | yahoo.com/neo/launch?.rand=3jtf5nvqcs5gn# | v C Q, Pesquisar                                                                                                    | + ↑ ♥ 🚥 🗏                         |
| nicio Mal Noliclas Esportes Finanças Multer Celebridades Screen Respostas Filckr Mais -                         |                                           |                                                                                                    |                                   |
| YAHOO!                                                                                                    | Buscar                                    | U Buscar no Mail Buscar na Web                                                                                                    |                                   |
|                                                                                                    |                                           |                                                                                                    |                                   |
| Z Escrever                                                                                                    |                                           | DEPOIS AQUI                                                                                                    | Configurações                     |
| Entrada (9852)<br>Rascunhos (25)<br>Enviadas<br>Spam<br>Lixeira (4)<br>> Visualizações inteligentes<br>> Pastas | Hoje                                      |                                                                                                    | Ajuda                             |
|                                                                                                    | ParPerfeito<br>Patrocinado                | Quer Uma Namorada Experiente?<br>Sem Jogosl Aqui Vocé Encontra Mulheres Sérias em Busca de um Relacionamento Sincero. Veja Fotos! | Atalhos de teclado<br>Privacidade |
|                                                                                                    | LinkedIn                                  | Axel, encontramos 10 contatos que talvez você conheça no LinkedÎn                                                                 | Termos                            |
|                                                                                                    | Endeavor Brasil                           | Só até amanhā! Cursos Endeavor com 50% de desconto                                                                                | Minha conta                       |
|                                                                                                    | Devotees Moderator                        | Self-restraint is the power to control t                                                                                          | 7:21                              |
|                                                                                                    | MercadoLivre                              | iPhone 6 16 GB + 12x sem juros + frete grátis! Aí sim!                                                                            | 6:08                              |
|                                                                                                    | Ontem                                     |                                                                                                    |                                   |
| Vice Internet<br>Port<br>Noternet<br>Fibra                                                                      | Convites do LinkedIn                      | Veja as conexões, experiência e outras informações de Yuri.                                                                       | Jun 28                            |
|                                                                                                    | meuSucesso. com                           | Veja as novidades desta semana para você:                                                                                         | Jun 28                            |
|                                                                                                    | MercadoLivre                              | O domingo está cheio de ofertas boas! Vem aproveitar!                                                                             | Jun 28                            |
|                                                                                                    | Drayton Bird                              | How can I help you?                                                                                                    | Jun 28                            |
|                                                                                                    | Smiles                                    | Até 60% de desconto no Magazine Luiza do Shopping Smiles                                                                          | Jun 28                            |
|                                                                                                    | Devotees Moderator                        | Steadfastly follow the ways of the Divin                                                                                          | Jun 28                            |
|                                                                                                    | Insistimento                              | Produtividade, produtividade e mais produtividade                                                                                 | Jun 28                            |
|                                                                                                    | Livraria Omnisciência                     | Coleção Paramahansa Yogananda                                                                                                    | Jun 28                            |
|                                                                                                    | Semana passada                            |                                                                                                    |                                   |
| https://hr-ma5.mail.vahoo.com/neo/                                                                              | Facebook                                  | Alerta de login para Firefox em Windows                                                                                           | Jun 27                            |

2) Na janela que se abrirá, na barra lateral esquerda, clique na seção "**Contas**". Após clicar em contas, selecione a sua **conta do Yahoo**, como mostra a imagem abaixo, a seta do lado direito.

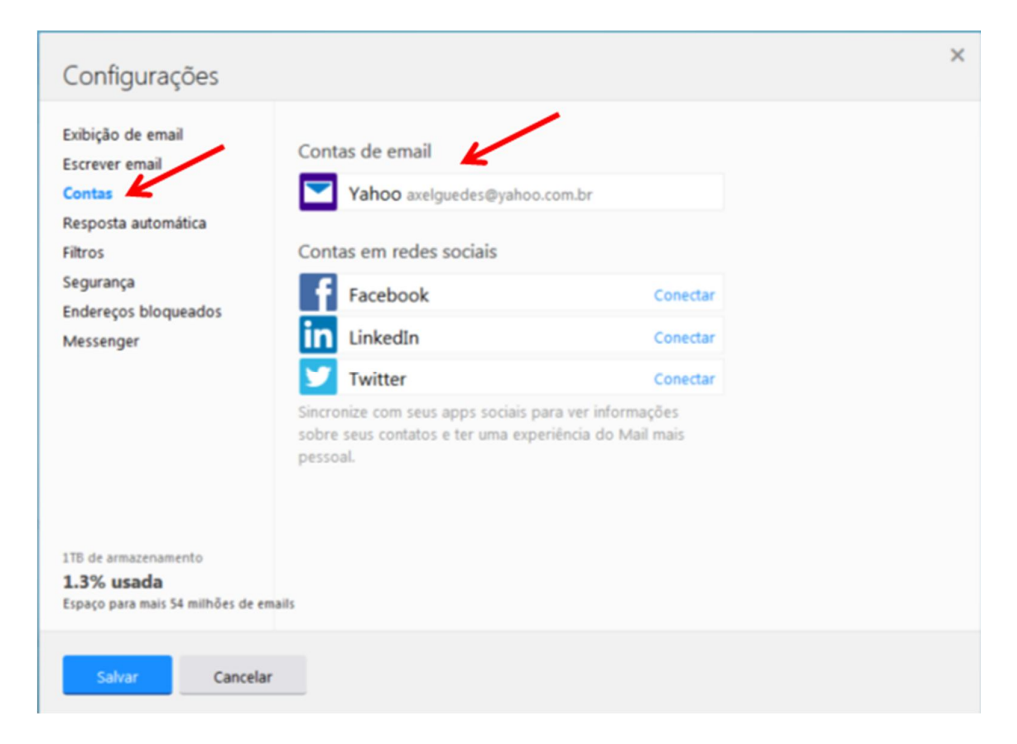

## Material disponibilizado gratuitamente no blog do site http://www.MundoEscrito.com.br

3) Na próxima janela [ilustração abaixo] você encontrará o campo onde poderá criar ou editar a sua assinatura.

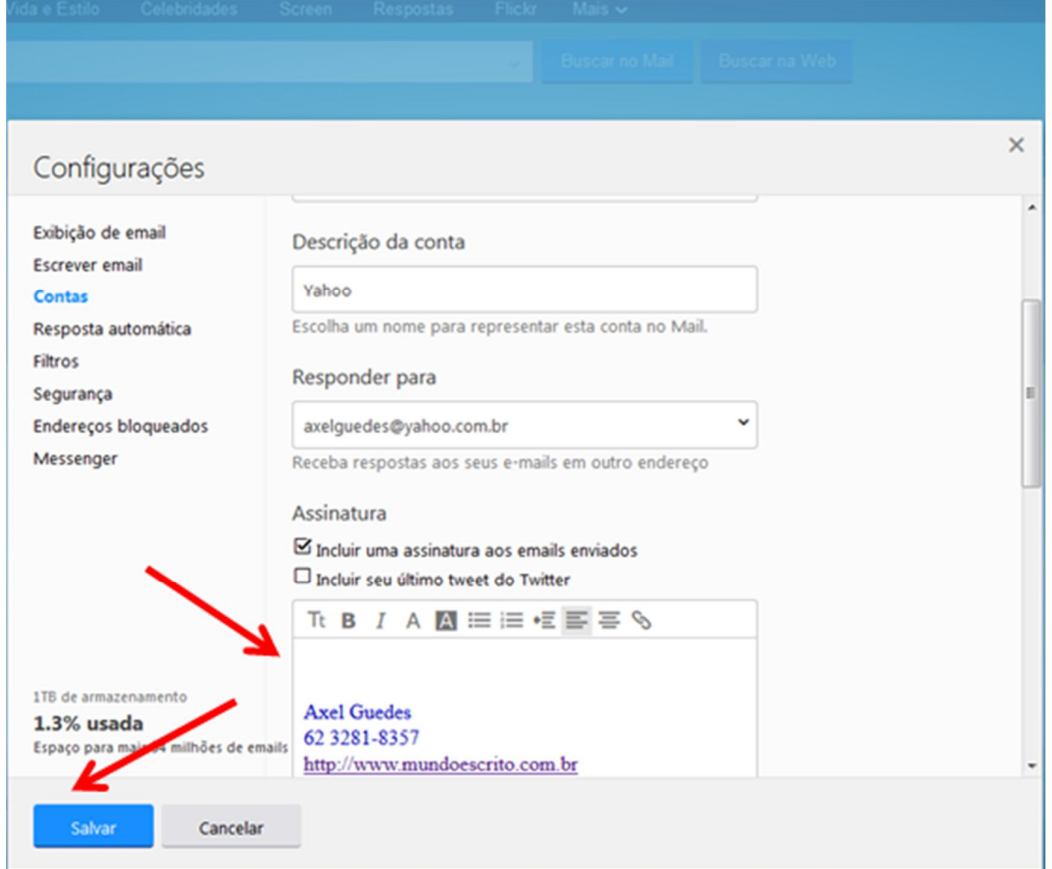

Após a inserção/edição de sua assinatura, clique no botão "Salvar".

Assista ao vídeo acessando o seguinte endereço: http://www.mundoescrito.com.br/nova-forma-de-inserir-assinatura-de-email-no-yahoo/